- 1. Descarga la foto Madrid.
- 2. Vamos a crear un marco decorativo, haz clic en Seleccionar $\rightarrow$ Todo.
- 3. Haz clic en Seleccionar $\rightarrow$ Encoger

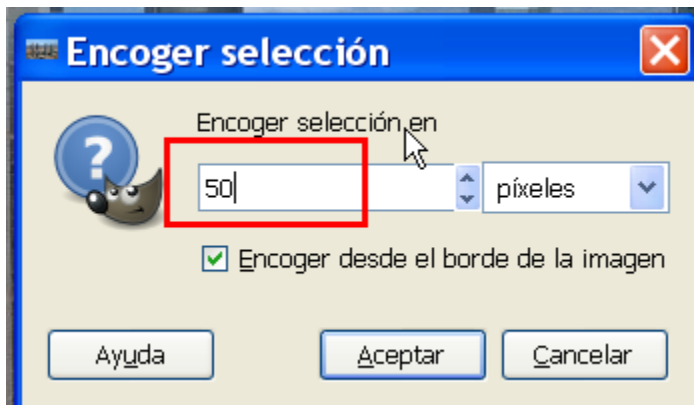

- 4. Ahora tenemos seleccionado el cuadro interior, para seleccionar el marco haz clic en Seleccionar→Invertir.
- 5. Ahora rellenamos el marco con una textura:

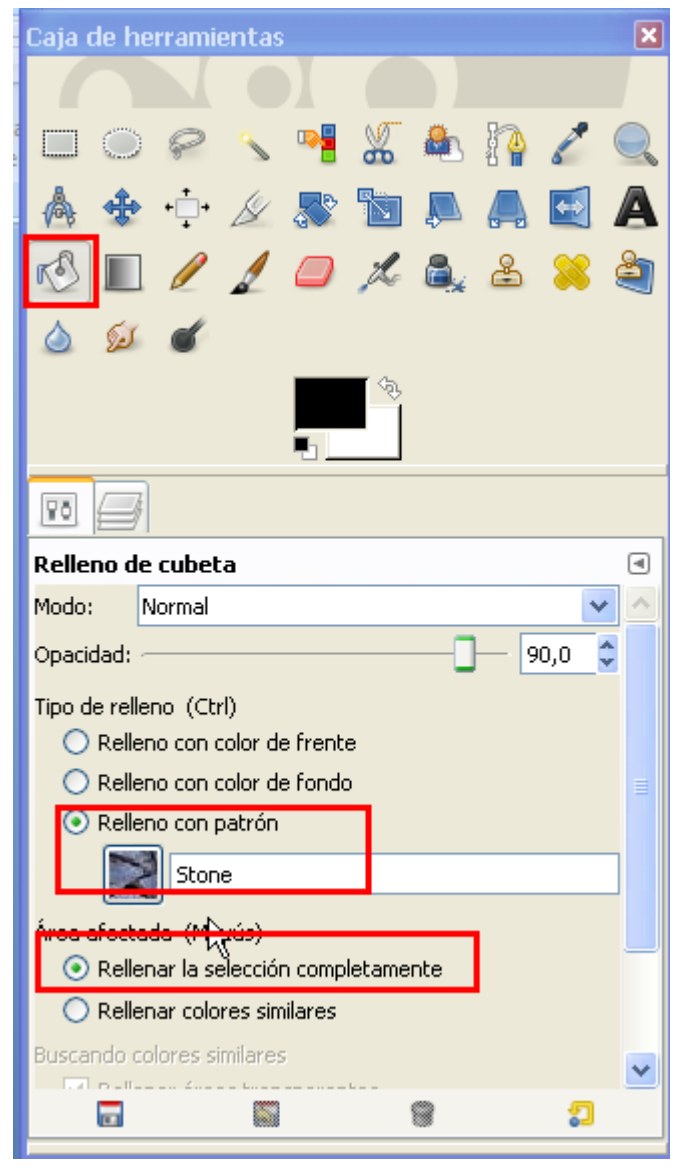

Rellena el marco:

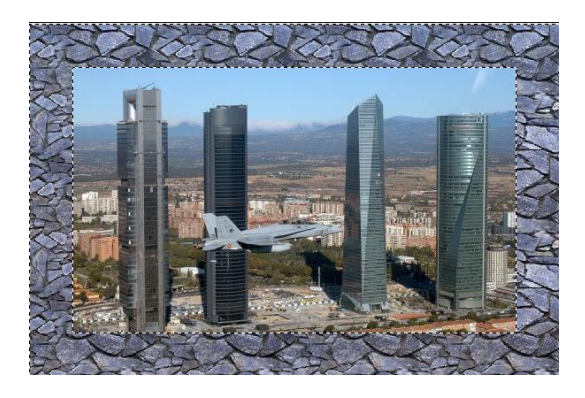

- 6. Guárdala.
- 7. Abre la foto flor.jpg
- 8. Haz clic en Seleccionar $\rightarrow$ Todo.
- 9. Con la Selección circular selecciona la flor:

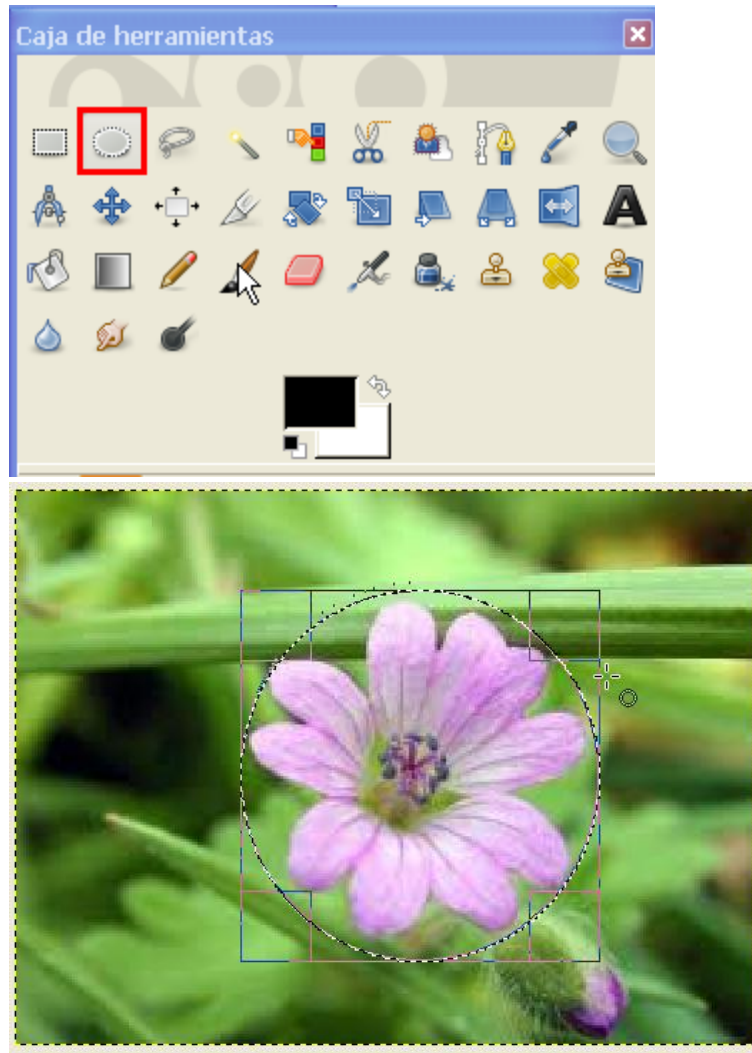

- 10. Haz clic en Seleccionar $\rightarrow$ Invertir , para seleccionar el marco.
- 11. Haz clic en Filtros → Distorsiones → Ondas

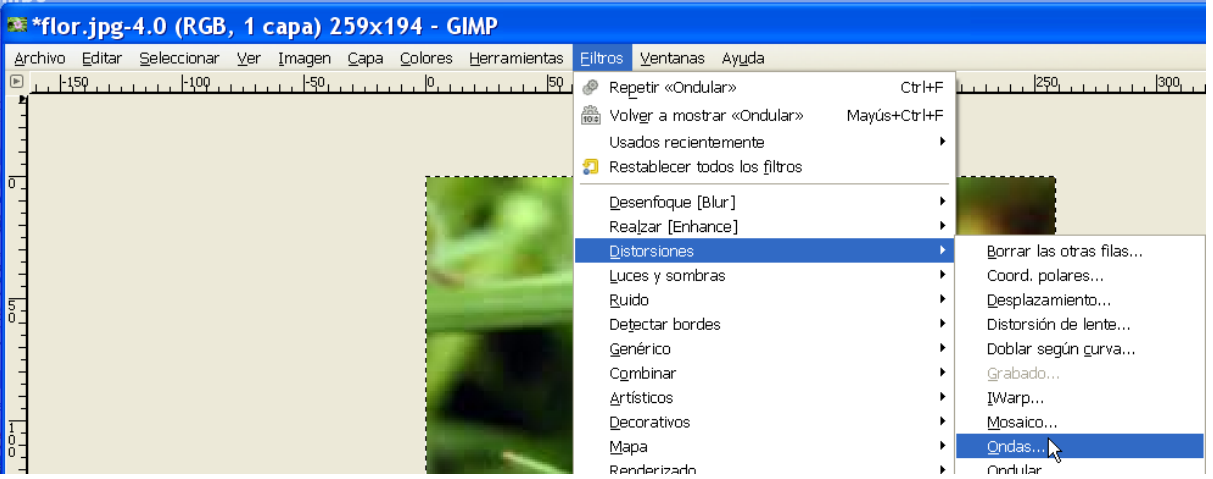

## Ajusta la distorsión tú gusto:

| 🛯 Ondas de agua            |                  | Z   |
|----------------------------|------------------|-----|
|                            |                  |     |
|                            |                  |     |
| Modo                       |                  |     |
| Manchar                    |                  |     |
| O Ennegrecer               |                  |     |
| Reflexivo                  |                  |     |
| Amplitud:                  | 11,31            | *   |
| Ease:                      | 0,00             | *   |
| Longitud de on <u>d</u> a: | 10,00            | -   |
| Ayuda Aceptar              | <u>C</u> ancelar | · ) |

- 12. Guárdala.
- 13. Abre la foto Sierra Nevada.
- 14. Haz clic en Filtros→Decorativos→Difuminar Borde

| 🥶 Script-Fu: Difuminar           | borde                            | ×   |
|----------------------------------|----------------------------------|-----|
| Color:                           |                                  |     |
| Tamaño del borde:                | 20                               |     |
| 🗹 Desenfocar el borde            |                                  |     |
| Granularidad (1 es la más baja): | 4,00                             | *   |
| 🗌 Añadir sombra                  |                                  |     |
| Peso de la sombra (%):           | 100                              | *   |
| 🗹 Trabajar en copia              |                                  |     |
| 🗹 Aplanar imagen                 |                                  |     |
|                                  |                                  |     |
| <u></u>                          |                                  |     |
| Ay <u>u</u> da <u>R</u> einiciar | <u>A</u> ceptar <u>C</u> ancelar | · ] |

Crea una copia de la foto:

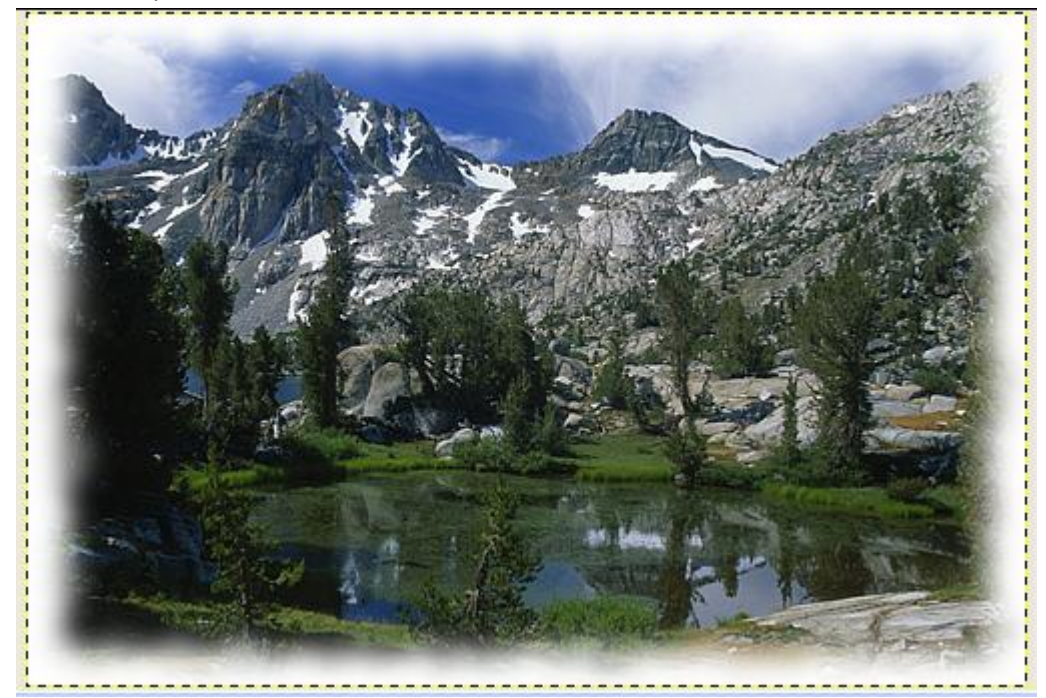

Ahora vamos a trabajar sobre esta copia haz clic en Filtros $\rightarrow$ Decorativos $\rightarrow$ Esquinas redondeadas y elige la opción señalada, para trabajar sobre esta imagen y no crear una nueva copia:

| Script-Fu: Esquinas redo             | ndeadas 🛛 🔀                                                                                                    |
|--------------------------------------|----------------------------------------------------------------------------------------------------|
| Radio del borde:                     | 15                                                                                                    |
| 🗹 Añadir sombra base                 |                                                                                                    |
| Desplazamiento X de la sombra:       | 8                                                                                                    |
| Desplazamiento Y de la sombra:       | 8                                                                                                    |
| Radio de desenfoque:                 | 15                                                                                                    |
| 🗹 Añadir fondo                       |                                                                                                    |
| 📃 Trabajar en copia                  |                                                                                                    |
|                                      |                                                                                                    |
| ·                                    |                                                                                                    |
|                                      |                                                                                                    |
| Ayuda <u>R</u> einiciar <u>A</u> cer | itar <u>C</u> ancelar                                                                                                    |
|                                      |                                                                                                    |
| Mar My Ann                           | and the second second s |
|                                      |                                                                                                    |
|                                      |                                                                                                    |
|                                      |                                                                                                    |
| AND THE REAL                         |                                                                                                    |
|                                      |                                                                                                    |
|                                      | and the second second se                                                                                                    |

15. Si no se muestra automáticamente, muestra el diálogo de capas en Ventanas-->Diálogos empotrable→Capas.

Selecciona la capa de la imagen:

| 10 🗐            |              |         |
|-----------------|--------------|---------|
| Capas           |              | ۹       |
| Modo: Normal    |              | *       |
| Opacidad:       |              | 100,0 🏺 |
| Bloquear: 🔲 🎆   |              |         |
| 👁 🎆 Fondo       |              |         |
| 👁 🚺 Drop Shadow |              |         |
| Background      |              |         |
|                 | $\mathbb{R}$ |         |
|                 |              |         |
|                 |              |         |
|                 |              | 8       |
|                 |              |         |

## Y gira la imagen:

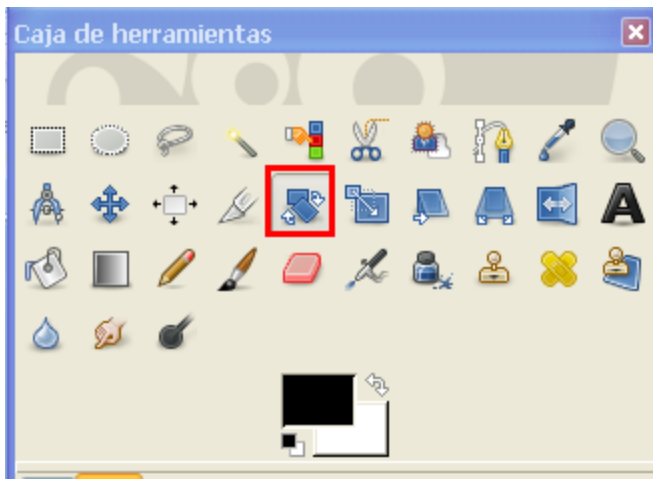

## Quedará:

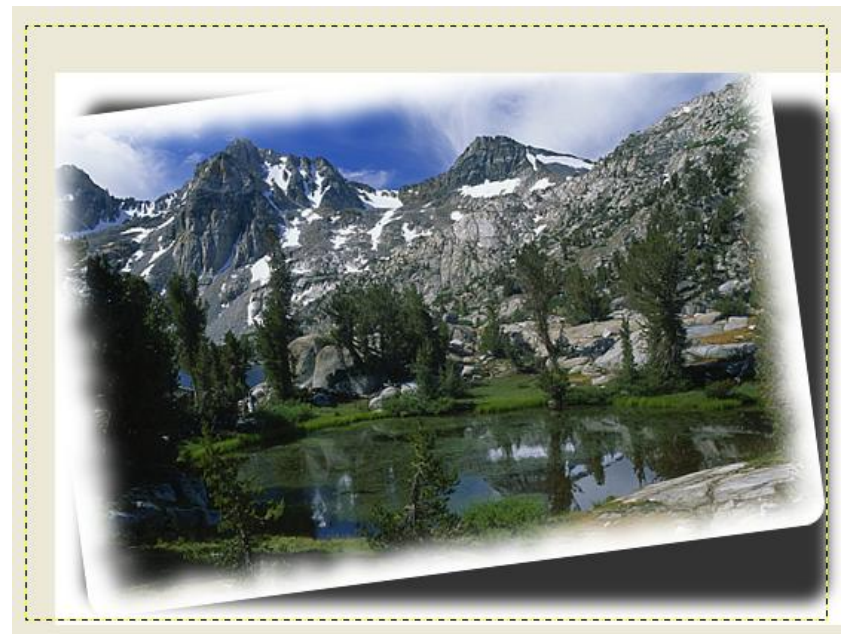

- 16. Ajusta el tamaño del lienzo, haz clic en Imagen $\rightarrow$ Ajustar lienzo a capas.
- 17. Ten en cuenta que la parte mostrada con cuadros grises es transparente, pero el formato jpg no reconoce la transparencia y lo convierte en blanco.

Guarda la foto con formato gif que si reconoce la transparencia, y guarda otra copia con formato jpg.

18. Crea un nuevo documento de Word, pon el fondo de la página en color:

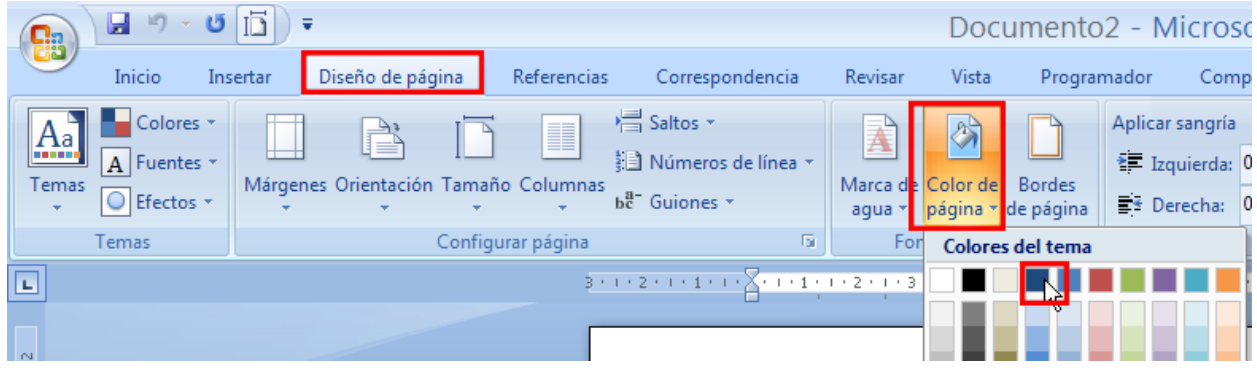

Inserta la imagen gif y jpg y fíjate en la transparencia:

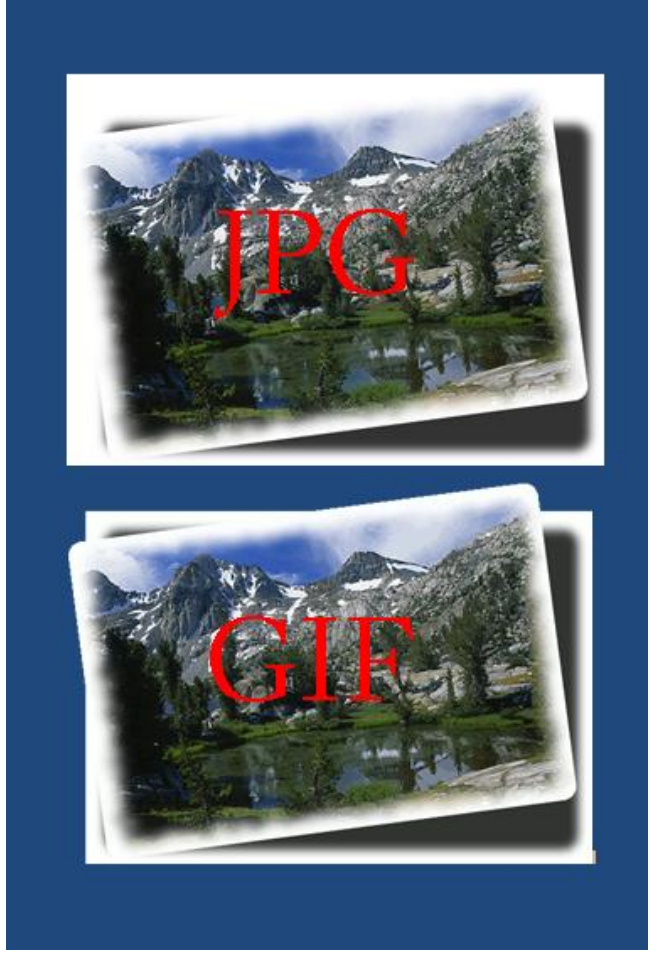

- 19. Crea un marco a tu gusto para la foto de la Alhambra.
- 20. Envía las fotos a inforionoa@gmail.com